# 土壌汚染調査技術管理者 申請者サイト

### 新規登録・ログインマニュアル

### 目次

| ・ はじめに3               | 3. ログイン方法               |
|-----------------------|-------------------------|
| 1. 新規アカウント登録          | 3-1. ログイン17             |
| 1-1. アカウント作成5         | 3-2. ログイン後の確認18         |
| 1-2. 新規登録 入力画面6       | 3-3. ログインエラー19          |
| 1-3. メールアドレスの入力7      | 1 パフロードを亡れた提合の亦画方法      |
| 1-4. 入力内容の確認8         |                         |
| 1-5. アカウント登録完了9       | 4-1. パスワードを忘れた場合21      |
| 1-6. メールについての注意10     | <ul><li>・さいごに</li></ul> |
| 2. パスワード登録            |                         |
| 2-1. 登録したメールアドレスの入力12 |                         |
| 2-2. メールの確認13         |                         |
| 2-3. パスワード設定画面14      |                         |
| 2-4. パスワード登録完了15      |                         |

#### はじめに

土壌汚染調査技術管理者の 各種申請を行う場合、 サイトでのアカウント登録が 必要になるため、 下記URLにアクセスし、 右のページが開かれることを 確認してください

▼ログインページURL

https://area34.smp.ne.jp/area/p/qbpa 0setjm2ljodqd3/i1NUKI/login.html

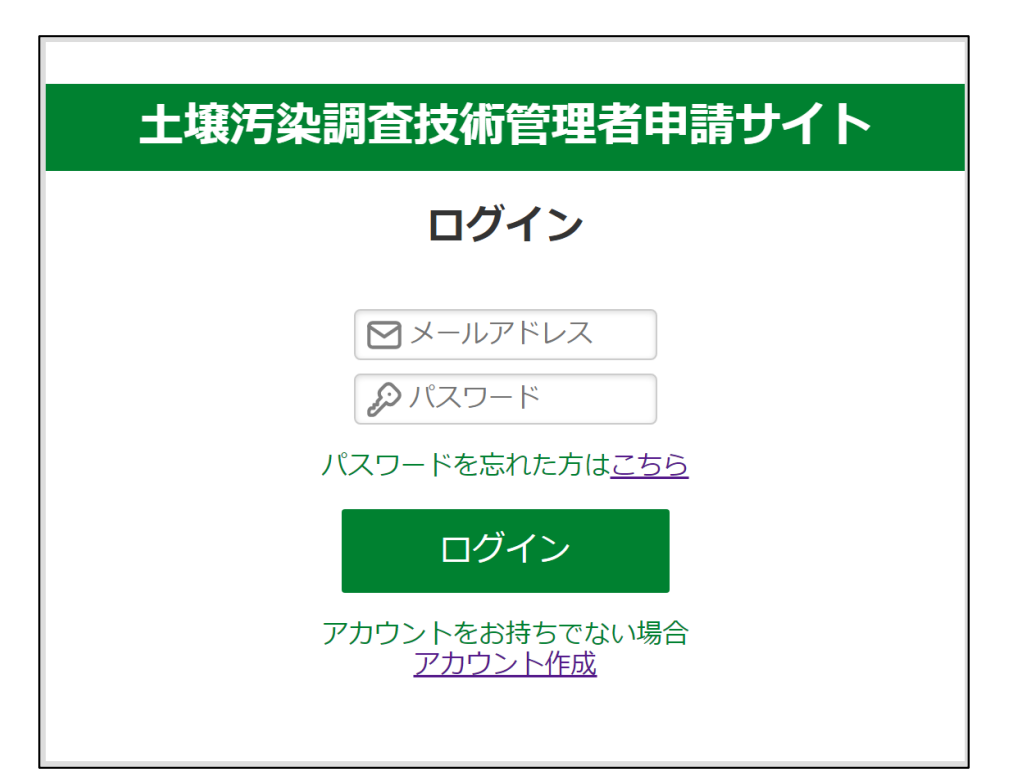

# 1. 新規アカウント登録

### 1-1. アカウント作成

アカウントを持っていない場合は 「アカウント作成」を押す

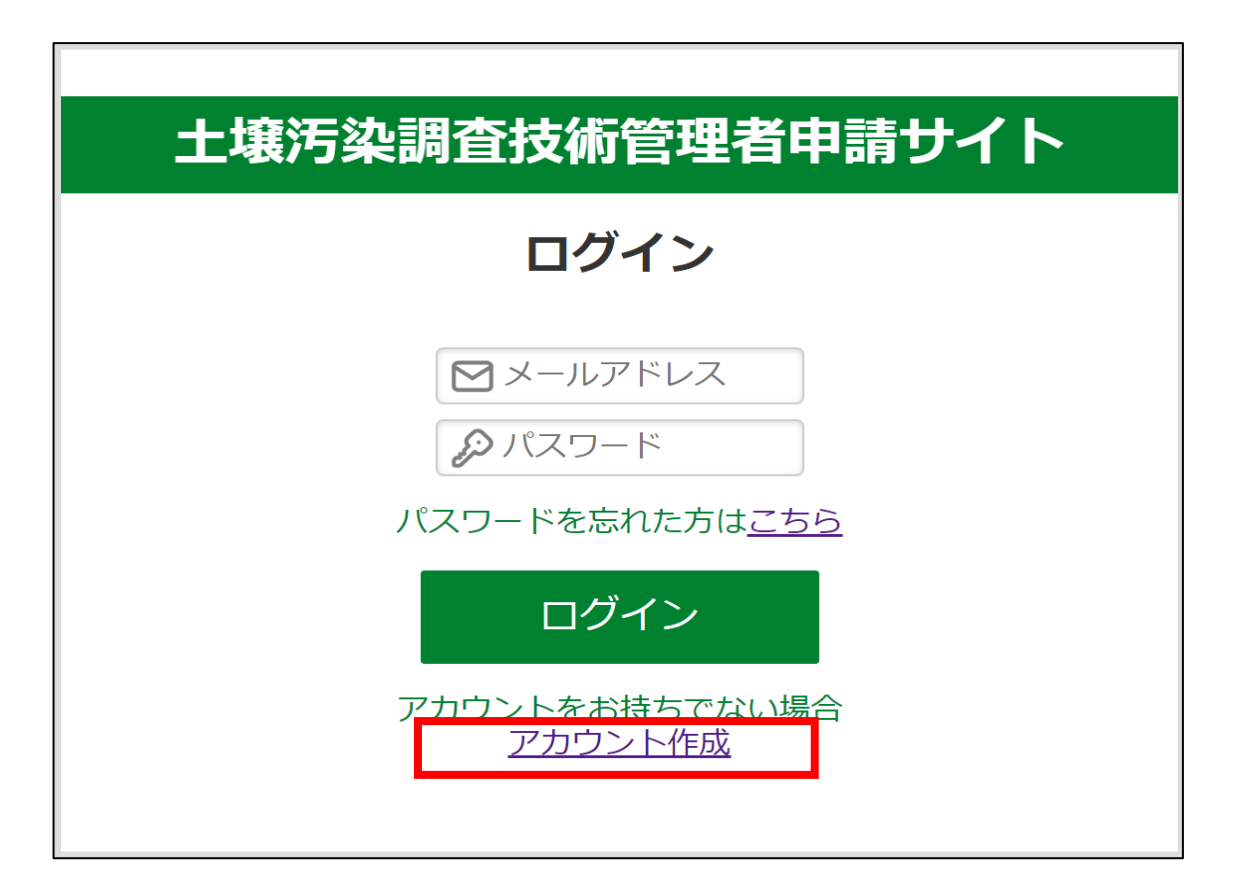

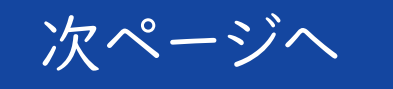

#### 1-2. 新規登録 入力画面

必要事項の入力ページへ 遷移するため

各項目の入力 ※氏名の姓名の間にスペースは 入りません 生年月日の月日は「01」など 2桁での入力が可能です

個人情報の取り扱いについて確認し、 [同意する]にチェック

※住所は郵便番号を入力すると 市区町村まで自動入力されるため 番地以降を入力してください

土壌汚染調査技術管理者申請サイト 新規登録 必要事項をご入力の上、送信ボタンを押してください。 は必須入力項目です。 氏名\* 氏名 氏名 (フリガナ) 氏名 (フリガナ)\* 生年月日\* 西暦:年 年 月 月日 B 住所 郵便番号\* 都道府県 ----- 選択してください ----- 🗸 市区町村以隆\* 市区町村以降 電話番号\* 携帯番号\* メールアドレス\* メールアドレス ----- 選択してください -- 🗸 🗸 ----- 選択してください -- 🗸 🗸 メールアドレス(確認用)\* メールアドレス (確認用) 個人情報の取り扱い\* □ 同意する 土壌汚染調査技術管理者試験運営事務局(以下、当事務局)では、お預かりした個人情報について、以下の通り適正かつ安全に管 理・運用することに努めます。 ご提出いただきました個人情報につきましては、土壌汚染対策法に基づく技術管理者試験(以下、当試験)および技術管理者証交 付(以下、当交付)に関するご案内、当試験および当交付に係るサービスの提供・運営を円滑に行うために利用させていただきま す。 個人情報の第三者への開示・提供の制限について、当事務局では、次のいずれかに該当する場合を除き、個人情報を第三者に開 示・提供いたしません。 ・ご本人の同意がある場合

1-3. メールアドレスの入力

メールアドレスは「@」前までを入力し、 @以降は「選択してください」から 該当のドメインを選択

該当のドメインがない場合は 「その他」を選択し@から入力

※既に登録されているメールアドレスは 登録できません

全て入力を終えたら「送信」を押す

| sample                          | その他 🗸 🗸 🗸 🗸 🗸 🗸 |
|---------------------------------|-----------------|
| -<br>その他の場合は下記にお使いのメールアドレスの@以降を | 選択してください        |
|                                 | @au.com         |
|                                 | @docomo.ne.jp   |
|                                 | @ezweb.ne.jp    |
| メールアドレス(確認用)                    | @gmail.com      |
|                                 | @hotmail.com    |
|                                 | @i.softbank.jp  |
|                                 | @icloud.com     |
|                                 | @outlook.com    |
| □ 同意する                          | @outlook.jp     |
|                                 | @softbank.ne.jp |
|                                 | @yahoo.co.jp    |
| 8局(以下、当事務局)では、お預かりした個人情報につい     | その他             |

#### 選択例

| sample                             | @au.com 🗸    |  |  |  |  |  |  |
|------------------------------------|--------------|--|--|--|--|--|--|
|                                    |              |  |  |  |  |  |  |
| sample                             | その他 🗸        |  |  |  |  |  |  |
| その他の場合は下記にお使いのメールアドレスの@以降を記入してください |              |  |  |  |  |  |  |
|                                    | @example.com |  |  |  |  |  |  |

次ページへ

1-4. 入力内容の確認

確認画面に遷移するため、 記入内容に間違いがなければ 再度「送信」を押す

※特にメールアドレスに誤りがないか 再度ご確認をお願いします メールアドレスに誤りがあると この後の設定に進めません

修正をする場合は「戻る」を押す

| 土壤洌                       | 5染調査技術管理者申請サイト                                                           |  |  |  |  |
|---------------------------|--------------------------------------------------------------------------|--|--|--|--|
| 新規登録                      |                                                                          |  |  |  |  |
| 必要事項をご確認の上、送信ボタンを押してください。 |                                                                          |  |  |  |  |
| 氏名                        | 環境太郎                                                                     |  |  |  |  |
| フリガナ                      | カンキョウタロウ                                                                 |  |  |  |  |
| 生年月日                      | 2000年1月1日                                                                |  |  |  |  |
|                           | 生年月日     2000年1月1日       住所       郵便番号     人力した住所が       都道府県     反映されます |  |  |  |  |
| 郵便番号<br>都道府県<br>市区町村以降    | 入力した住所が<br>反映されます                                                        |  |  |  |  |
| 電話番号                      | 03-1234-5678                                                             |  |  |  |  |
| 携帯番号                      | 080-1234-5678                                                            |  |  |  |  |
| メールアドレス                   | sample@example.com                                                       |  |  |  |  |
| 個人情報の取り扱い                 | 同意する                                                                     |  |  |  |  |
|                           | 戻る 送信                                                                    |  |  |  |  |

#### 1-5. アカウント登録完了

完了ページが表示され、 登録したメールアドレス宛に

「会員登録完了のお知らせ ※パスワードを設定してください」

という件名のメールが届くため 記載された手順に沿って パスワード設定に進む

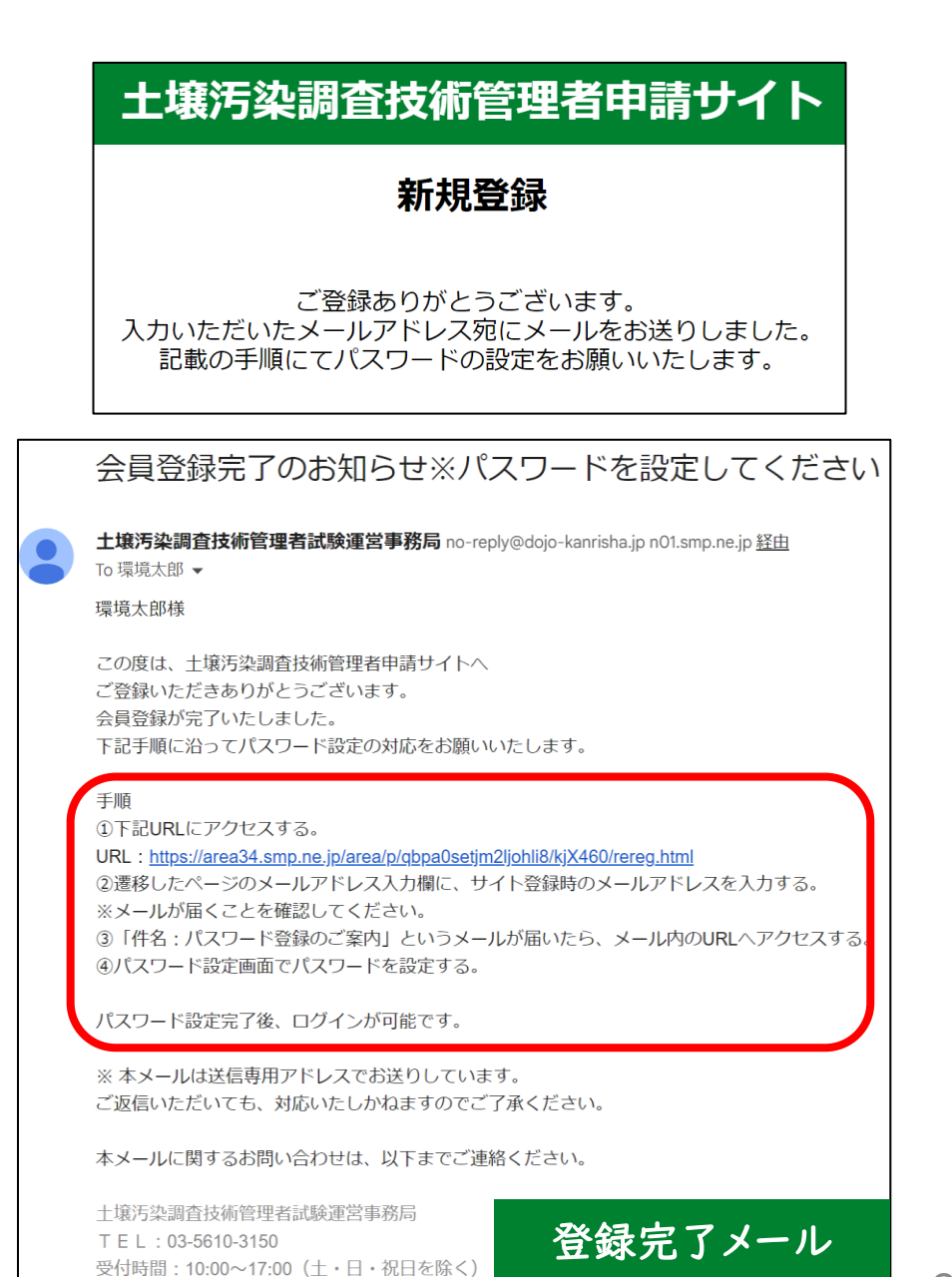

#### 1-6. メールについての注意

- メールが届かない場合、以下の原因が考えられます
  - ✓ 登録したメールアドレスに誤りがある
  - ✓ 迷惑メールフォルダに振り分けられている

- 対処方法
  - ✓「@dojo-kanrisha.jp」からのメールが受け取れるよう設定する
  - ✓ 迷惑メールフォルダ内を確認する

2. パスワード登録

2-1. 登録したメールアドレスの入力

本マニュアルp.9にあるメールに 記載されたURLにアクセスすると パスワード設定ページに遷移する

#### 登録したメールアドレスを入力し 「送信」を押す

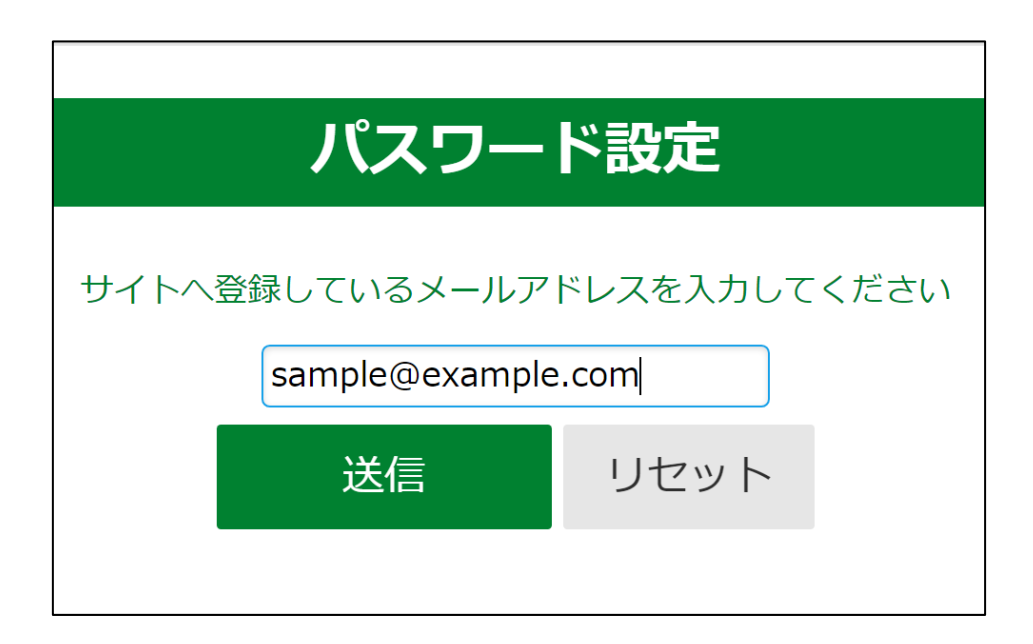

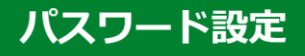

登録メールアドレス宛てにパスワードの登録ページURLを記載した 「パスワード登録のご案内」を送信しました。

メールに記載されたURLからパスワードの登録を行って下さい。

※メールが届かない場合は下記が考えられます。

・ご入力のメールアドレスに誤りがある
 ・迷惑メールフォルダに振り分けられている

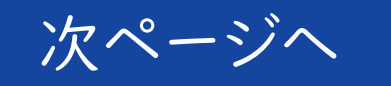

# 2-2.メールの確認 登録したメールアドレス宛に 「パスワード登録のご案内」 という件名のメールが届くため 記載されたURL(赤枠)に アクセスする ※URLの有効期限は システムからメール送信後 10分以内です

| パスワード登録のご案内                                                                                                    |
|----------------------------------------------------------------------------------------------------|
| <b>no-reply@dojo-kanrisha.jp</b><br>To 環境太郎 ▼                                                                       |
| 環境太郎様                                                                                                    |
| いつも土壌汚染調査技術管理者申請サイトを                                                                                                |
| ご利用いただきありがとうございます。                                                                                                  |
| パスワード設定用のURLをお送りいたします。                                                                                              |
| 下記URLより設定ください。                                                                                                    |
| URL : <u>https://area34.smp.ne.jp/area/</u>                                                                         |
|                                                                                                    |
| URLの月刻期限は达信後10万以内です。<br>期間が知れた場合は再度またに、https://www.ne.in/area/a/mbac/actimのliabliの//iX400/actimobile/               |
| - 朔略ハ'リヘト いこ場合は再度とらら <u>nttps://area.34.smp.ne.jp/area/p/qppausetjm/ljonii8/KjX460/rereg.ntml</u> より<br>ご対応お願いいたします |
|                                                                                                    |
| ※ 本メールは送信専用アドレスでお送りしています。                                                                                           |
| ご返信いただいても、対応いたしかねますのでご了承ください。                                                                                       |
| 本メールに関するお問い合わせは、以下までご連絡ください。                                                                                        |
| 土壤汚染調查技術管理者試験運営事務局                                                                                                  |
| T E L : 03-5610-3150                                                                                                |
| 受付時間:10:00~17:00(十・日・祝日を除く)                                                                                         |

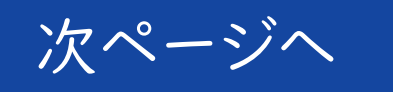

2-3. パスワード設定画面 パスワード設定ページへ遷移するため 半角英字(大・小文字関係なく1種)、 半角数字、記号の3種類以上使用し 8文字以上のパスワードを入力する
2つの入力欄に同じ値を入力したら 「登録」を押す

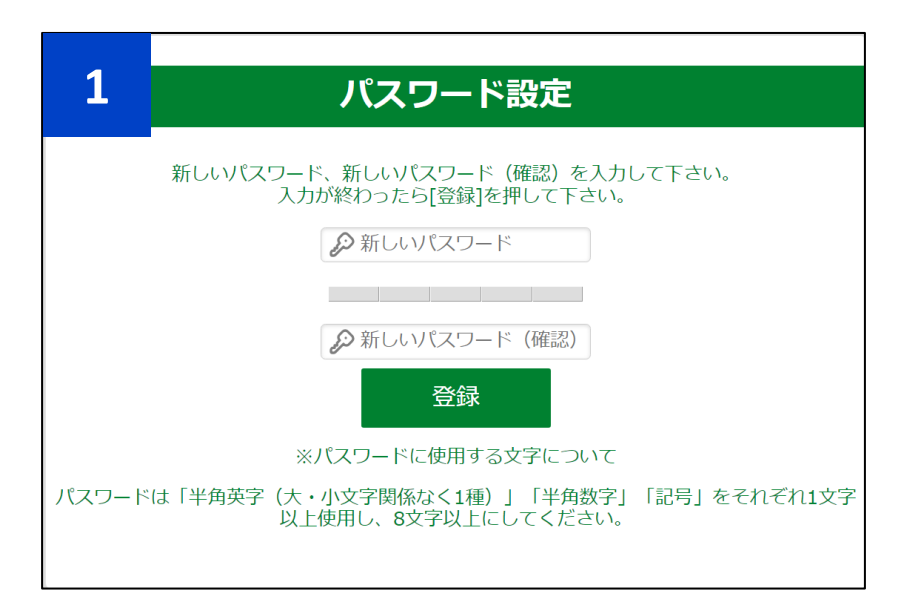

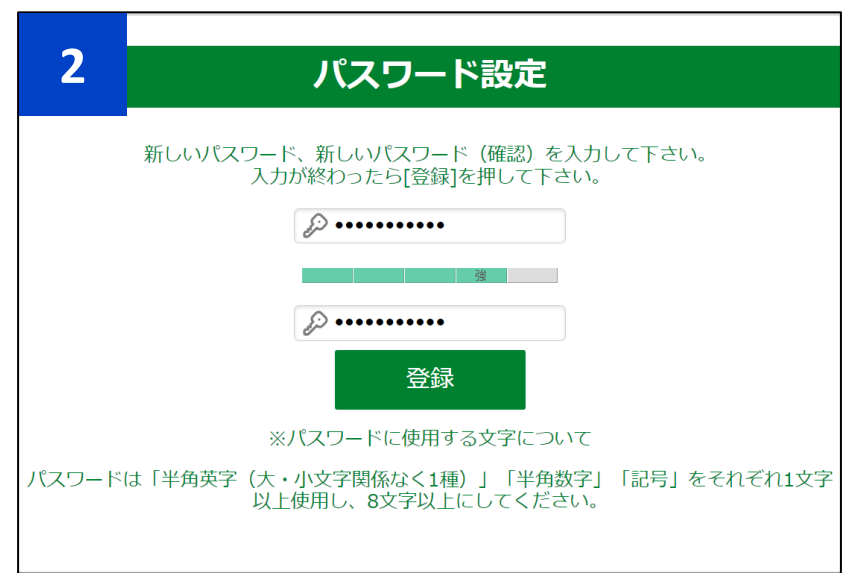

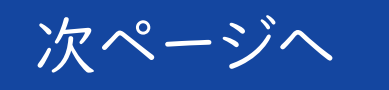

2-4. パスワード登録完了

完了ページが表示され、 登録したメールアドレス宛に 「パスワード登録完了のお知らせ」 という件名のメールが 届いていることを確認

※メールが確認できない場合は 迷惑メールフォルダもご確認 ください

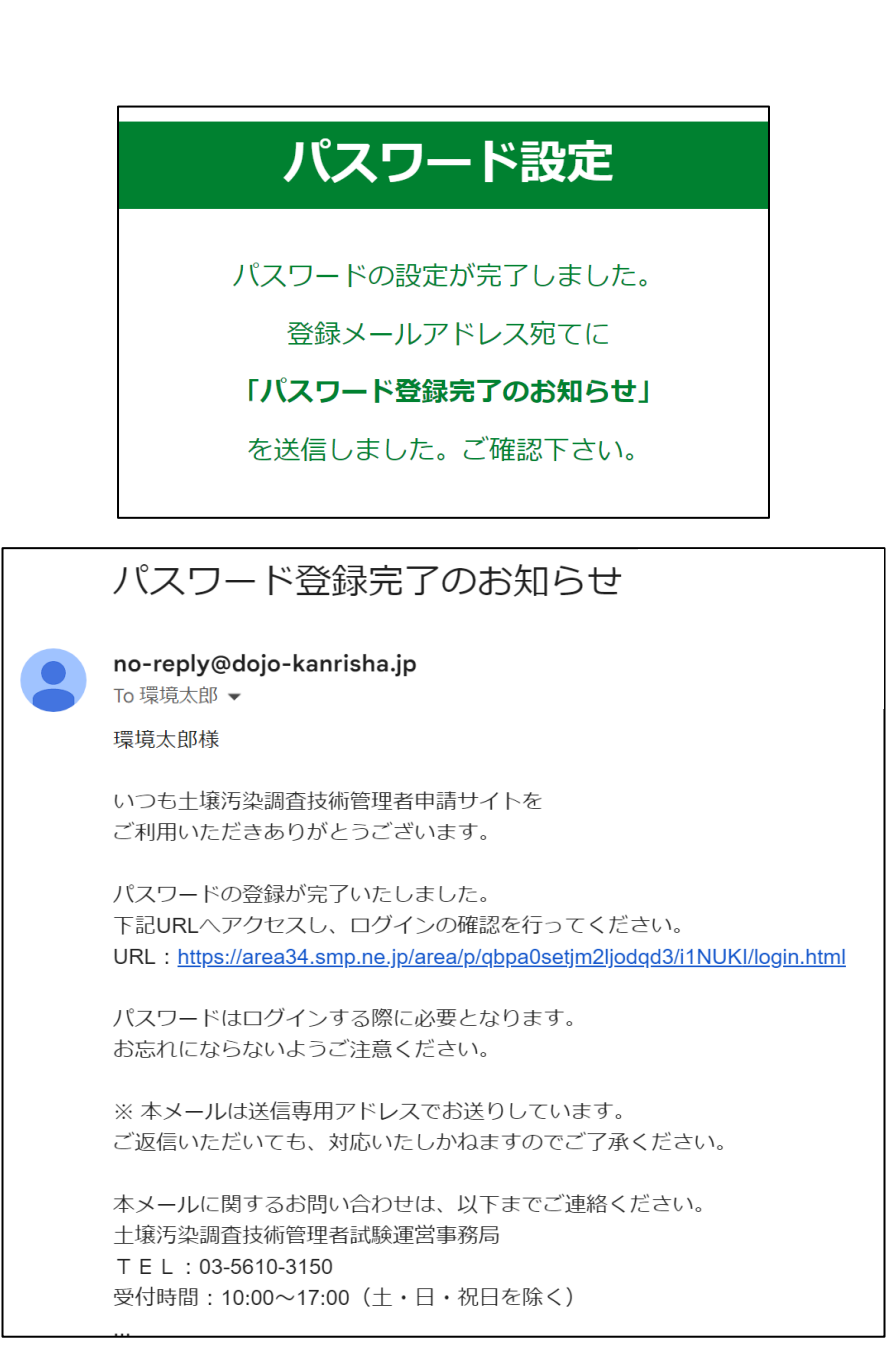

3. ログイン方法

### 3-1. ログイン

「パスワード登録完了のお知らせ」の メールに記載されているURLから ログインページへアクセスし、 登録したメールアドレス、パスワードを それぞれ入力し、「ログイン」を押す ※パスワードを3回間違えると アカウントがロックされるため 注意してください ※アカウントがロックされると

30分間ログインができません

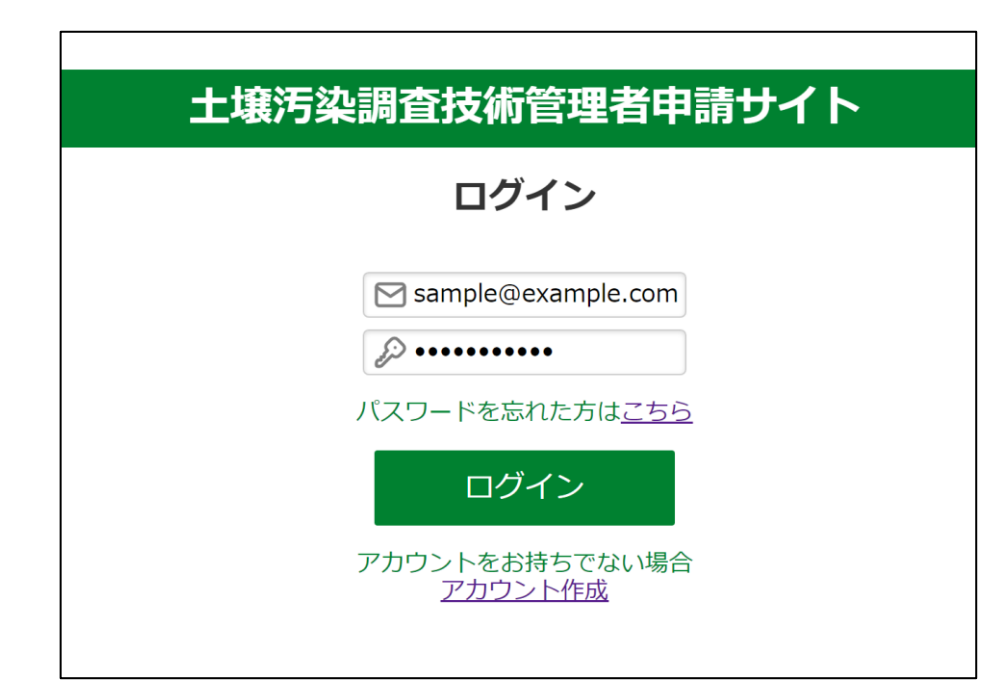

#### 3-2. ログイン後の確認

ログインが完了すると マイページに遷移するため

ページ右上に表示される名前が 自分の名前であることを確認

問題なければ各種申請を実施

|               |           |                  |            | 土堆                     | 汚染調査<br>マイ     | 査技術管<br>イページ | 理者申請 |    |   |          |     |
|---------------|-----------|------------------|------------|------------------------|----------------|--------------|------|----|---|----------|-----|
|               |           |                  |            |                        |                |              |      |    |   | 2 環境太郎 [ | コグア |
| 寉認したい         | ∖内容を押す    | 「と詳細が表示          | されます。      |                        | (              | 2            | 環境   | 太郎 | Y |          |     |
| このサイ          | トについて     |                  |            |                        |                | • •          | -    |    |   |          |     |
| 振込証明          | について      |                  |            |                        |                |              |      |    |   |          |     |
| 受験申請          | 後の受験票     | ・合格証書の           | 送付先住所変更    | について                   |                |              |      |    |   |          |     |
| その他確認         | 恩事項があり    | )ましたら環境          | 省のサイトをこ    | 「確認ください。               | ▼ <u>環境省サイ</u> | <u>ь</u>     |      |    |   |          |     |
|               |           |                  |            |                        |                |              |      |    |   |          | _   |
|               |           |                  |            |                        | 試験申            | 込申請          |      |    |   |          |     |
| 請期間:          | 試験申       | =込申請の            | 受付可能期間     | 間                      |                |              |      |    |   |          | _   |
|               |           |                  |            |                        | 合格証再           | 交付申請         |      |    |   |          |     |
|               |           |                  |            |                        |                |              |      |    |   |          |     |
|               |           |                  |            |                        | 技術管<br>新規交     | 理者証<br>5付申請  |      |    |   |          |     |
|               |           |                  |            |                        |                |              |      |    |   |          |     |
|               |           |                  |            |                        | 技術管            | 理者証          |      |    |   |          |     |
|               |           |                  |            |                        | 再交付            | 対申請          |      |    |   |          |     |
|               |           |                  |            |                        | 技術管            | 理者証          |      |    |   |          |     |
|               |           |                  |            |                        | 100 DA         | 1-1-019      |      |    |   |          |     |
|               |           |                  |            |                        | 連絡先情報<br>退     | の変更申請<br>会   |      |    |   |          |     |
|               |           |                  |            |                        |                |              |      |    |   |          |     |
| <b>四八合た</b> 日 | +.        |                  |            |                        |                |              |      |    |   |          |     |
|               | 3-5610-31 | 50 受付時期          | 1:10:00~17 | 00 (十・日・29             | 日を除く)          |              |      |    |   |          |     |
| 土壤汚染調         | 周查技術管理    | 2 日本時間<br>2 日本時間 | 務局         | ее ( <u>т</u> . п. 1)( |                |              |      |    |   |          |     |

### 3-3. ログインエラー

ログインに3回以上連続で失敗した 直後にログインすると

ログインエラーページに遷移し

「[ログイン]連続ログインエラー通知」 という件名のメールが届きます

#### 土壌汚染調査技術管理者申請サイト

ログイン

このアカウントは複数回にわたりログインに失敗しているためアカウントがロックされています。

30分以上経過してから再度お試しください。

現在ログインが制限されています

<u>ログイン画面へ</u>

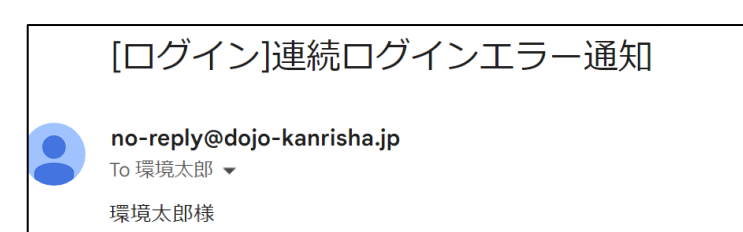

いつも土壌汚染調査技術管理者申請サイトを ご利用いただきありがとうございます。

ログインページに対するログインエラーが3回連続で発生しました。 不正ログインとしてみなされた為30分間ログインができません。 本メールは、ログインロックされたことをお知らせするためにお送りしています。

■ログイン<mark>情報</mark>

-----

登録したメールアドレスが表示されます

■ログインエラー情報

※本メールは送信専用アドレスでお送りしています。 ご返信いただいても、対応いたしかねますのでご了承ください。 ※本メールにお心当たりがない場合には、第三者による不正ログイン等の 可能性がありますので管理者までご連絡ください。

本メールに関するお問い合わせは、以下までご連絡ください。 土壌汚染調査技術管理者試験運営事務局 TEL:03-5610-3150 受付時間:10:00~17:00(土・日・祝日を除く)

### 4. パスワードを忘れた場合の変更方法

4-1. パスワードを忘れた場合

パスワードを忘れてしまった、 または変更したい場合は ログイン画面の [パスワードを忘れた方は「<u>こちら</u>」] を押す

パスワード設定画面へ遷移するため、 その後の流れは本 マニュアルp.9~p.12の パスワード設定と同じ

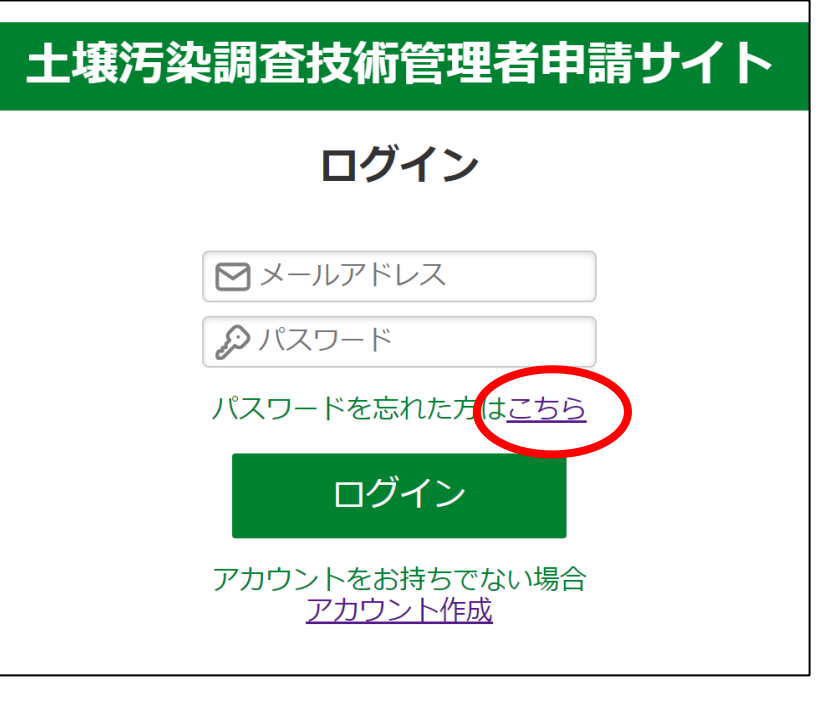

![](_page_20_Picture_4.jpeg)

さいごに

当サイトについて不明点などがあれば運営事務局までお問合せください

• 問合せ先

土壤汚染調查技術管理者試験運営事務局 TEL:03-5610-3150

受付時間:10:00~17:00(土・日・祝日を除く)